# Idro**MOP**

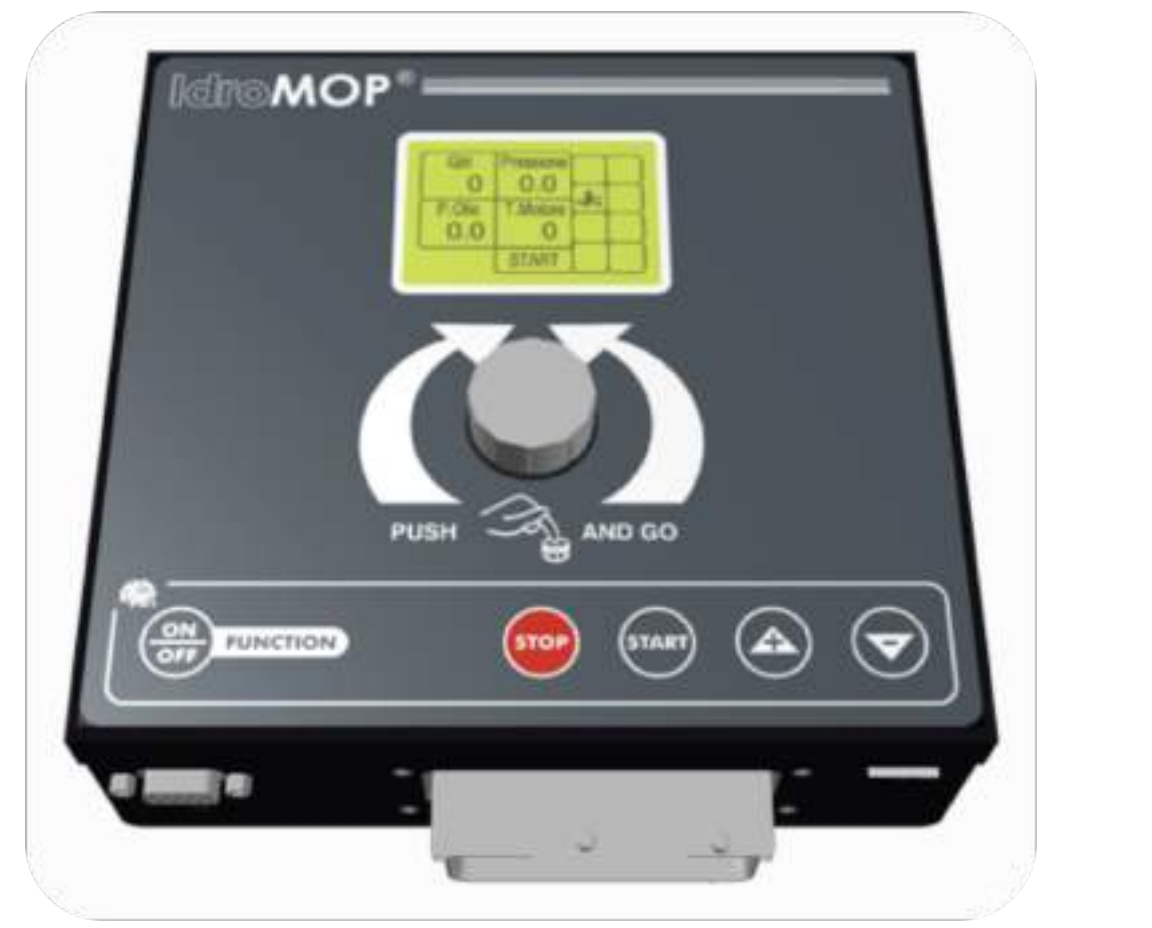

USER MANUAL Version 3.2 – rev. B

- ----

The information, the descriptions and the illustrations in this Manual reflect the current version.

The maker reserves the right to make at any time changes to the equipment for technical or commercial reasons. These changes do not require that the maker intervene on the equipment sold before the release of this current version.

Any additions that the maker will consider necessary will need to be attached to this document and considered to be a part of it.

This document contains technical information that cannot be disclosed or released to third parties without prior written permission of the maker.

The information contained in this Manual is intended for professional use.

The maker recommends the users to read carefully this Manual before using the equipment.

IdroMOP S.r.I.

Via Generale dalla Chiesa 94/D – 36030 Sarcedo (Vicenza) Italy info@idromop.com

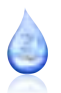

#### WARRANTY

- The warranty is valid one year from the date of delivery of the equipment and covers all faults of the materials
- The warranty doesn't include the transport costs and the receiver supports the transport risks
- The warranty concerns only the reparation or the free of charge replacement of the defective piece
- The warranty doesn't cover any damage due to costs of labour, transportation, direct or indirect accidents, loss of earnings related to the crops
- Possible damages caused to persons or things are not covered by the warranty

#### WARRANTY EXPIRATION

- In case you don't respect the electrical characteristics of the equipment
- In case you use the equipment inadequately, for applications that don't suit the purpose of the appliance
- In case you don't follow carefully the instructions explained in this manual
- In case of wrong use, faulty maintenance or installation errors
- In case you remove or modify the protective parts of the equipment

#### SAFETY AND MAINTENANCE

- The equipment must be supplied with continuous electric tension between 10 Vdc and 30 Vdc
- Always check the polarity of the power source
- In case of personalization of the cables of the engine supplied with the equipment, you have to respect strictly the positions of the electric signals provided on the connector and the dimensions of the electrical wiring
- Avoid exposing the electronic unit to environmental conditions that favour the inflow of corrosive agents or liquids in general
- Protect the display carefully and keep away as much as possible from direct exposure to the sun
- Pay attention to the mechanical operations carried out in front of the equipment in order to prevent accidental damage to the front knob
- Don't attempt any maintenance procedure not described in the present documentation
- In case of moving or relocating the equipment, proceed with extreme caution
- In case of installation with remote control, make sure that the whole machine is inaccessible to persons or things during the operation
- At the end of the season take care that the equipment is kept in a dry place, protected from all external agents such as rain and ice
- At the end of the season make sure that you disconnect the power cords

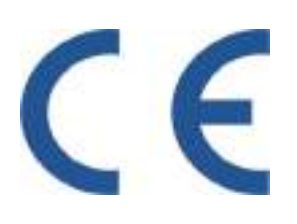

This product is an electronic instrument and therefore shouldn't be considered a machine. Consequently the product isn't subject to the requirements of the CEE directive 89/392 (Directive). Therefore we assert that this instrument is used as a component part of a machine and it cannot be switched on if the machine doesn't meet the requirements of the Machinery Directive.

The identification marking of the instrument doesn't make void the responsibility of the customer to respect the law referring to the own finished product.

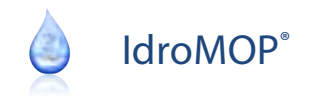

| <u>1.</u>       | PANEL FUNCTIONS                | 4  |
|-----------------|--------------------------------|----|
|                 | 1.1. ROTARY ENCODER - KNOB     | 4  |
|                 | 1.2. KEY ON / OFF              | 5  |
|                 | 1.3. KEY STOP                  | 6  |
|                 | 1.4. KEY START                 | 6  |
|                 | 1.5. KEY INCREASE              | 6  |
|                 | 1.6. KEY DECREASE              | 7  |
| <u>2.</u>       | MAP OF MENU                    | 8  |
| <u>3.</u>       | MANUAL OPERATION MODE          | 10 |
| <u>4.</u>       | PROCEDURE EMPTYING PIPES       | 11 |
| <u>5.</u>       | WAFER CONTROL – DELIVERY VALVE | 12 |
| <u>6.</u>       | AUTOMATIC OPERATION MODE       | 13 |
| <u>7.</u>       | CONFIGURATION                  | 14 |
|                 | 7.1. OPERATOR                  | 14 |
| <u>8.</u>       | SETTINGS                       | 18 |
| <u>9.</u>       | DIAGNOSIS                      | 19 |
| <u>10.</u>      | WARNING LIGHTS                 | 20 |
| <u>11.</u>      | DIMENSIONS OF THE PANEL        | 21 |
| <u>12.</u>      | CONNECTIONS                    | 22 |
| NO <sup>.</sup> | ТЕ                             | 23 |
|                 |                                |    |

## **1. PANEL FUNCTIONS**

#### **Rotary encoder - KNOB** 1.1.

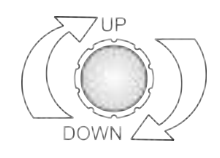

# 0.0

#### **ENGINE CONTROL**

When the engine is switched off, from the MANUAL or AUTOMATIC page, press shortly the knob to switch on the engine.

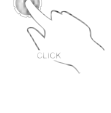

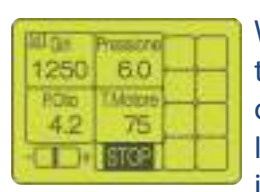

When the engine is switched on, during the MANUAL irrigation cycle, if you press the knob for longer than 2 seconds, you'll activate the procedure of shutting down the engine with deceleration.

If you turn the knob to the right you'll increase the RPM and viceversa, if you turn it to the left, you'll decrease the engine speed.

| Al Ge | Presscrel |  |
|-------|-----------|--|
| 1540  | 6.0       |  |
| POID  | Materia   |  |
| 4.2   | 75        |  |
| THE   | STOP      |  |

When the engine is switched on, during the AUTOMATIC irrigation cycle, if you press the knob for longer than 2 seconds, you'll activate the procedure of shutting down the engine with deceleration.

You can change the target value of the pressure at any time, when the water system is operated with automatic pressure adjustement by turning the knob to the right or to the left. This data is shown on the display in the frame at the bottom left.

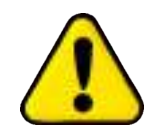

Don't EVER turn off the engine by pressing the key STOP except in extreme cases of emergency; pressing this button will deactivate the command of the solenoid valve for the diesel fuel and will immediately stop the engine, without any deceleration.

#### **MODIFY PARAMETERS**

In order to modify the adjustable parameters, press briefly the knob and when the value becomes highlighted by a flashing frame, turn the knob clockwise (increase) or counterclockwise (decrease) until you obtain the desired value.

Confirm the modification by pressing the knob shortly.

If the page includes other fields of editable data, the flashing frame will move to the next one, otherwise it will disappear automatically.

After you made the changes, press and hold the knob for longer than 2 seconds to save the data and return to the previous menu.

This procedure applies to all editable fields in the configuration pages.

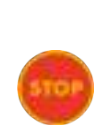

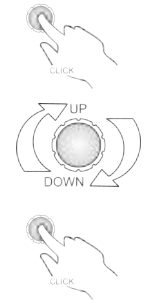

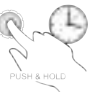

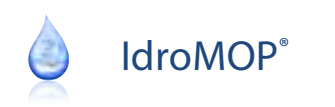

## 1.2. Key ON / OFF

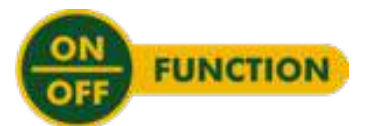

#### **SWITCH ON**

When the controller is switched off, press shortly this button to turn it on.

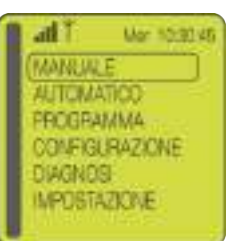

#### SWITCH OFF

From the main menu, and only in this position, keep the button pressed until following writing appears "*Now release the button*".

Release the button and the device will switch off.

| al Qa | ARRENCE. |   |
|-------|----------|---|
| 1250  | 5.4      |   |
| FDia  | Motore   |   |
| 4.2   | 75       | 1 |
| (I)+  | STOP     |   |

#### ENABLE / DISABLE THE WATER PRESSURE CONTROL

If you keep this button pressed for longer than 2 seconds during the manual irrigation cycle, the control of the water pressure will be disabled. The fact that the control of the water pressure has been inactivated is shown by the black marking of the writing "*Pressure*".

| Q.   | Pressione |
|------|-----------|
| 1560 | 10.0      |
| FDw0 | Motore    |
| 4.5  | 85        |
|      | STOP      |

To reset the water pressure control keep this button pushed longer than 2 seconds and the black marking of the word "*Pressure*" will disappear.

| (BU Can     | Passore | m |
|-------------|---------|---|
| 1250        | 5.4     |   |
| <b>PDio</b> | Motore  |   |
| 4.2         | 75      |   |
| -CD+        | STOP    |   |

#### SETTING IRRIGATION TIME (AVAILABLE ONLY IN THE MANUAL OPERATION MODUS)

During the manual irrigation cycle, if you press this button shortly you can set the irrigation time up to the maximum value of 47 hours and 59 minutes.

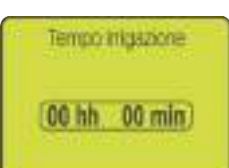

Turn the knob to increase or decrease the irrigation time.

This procedure can also be performed when the engine is swithed off; the set irrigation time will be taken on when you start the engine. To confirm the irrigation set time and return to the working page press briefly the same button.

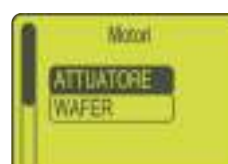

#### SELECTION ENGINE IN DIAGNOSIS

On the page dedicated to the engines diagnosis, by pressing this key you can select the type of actuator to be handled.

The engine control selected is highlighted with a black frame. After you made the selection, use the keys Increase/Decrease to verify the functional efficiency.

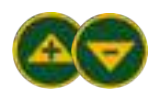

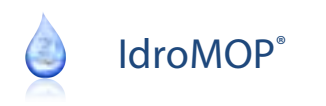

### 1.3. Key STOP

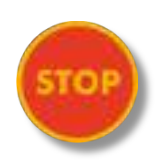

### STOP ENGINE

| Mi Gn | Pressione |  |
|-------|-----------|--|
| 1250  | 5.4       |  |
| 11040 | TAlotore  |  |
| 4.2   | 75        |  |
|       | STOP      |  |

Ð

0.0

0.0

0

## During the MANUAL or AUTOMATIC irrigation cycle while the engine is on if you keep this button pressed, the engine will come to a stop, in case of emergency without any deceleration.

## 1.4. Key START

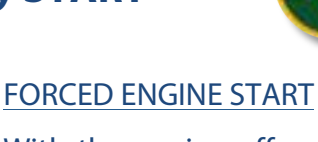

With the engine off, and only in MANUAL mode by pressing and holding this key, you impose the forced engine start for the entire duration of the key pressure.

## 1.5. Key INCREASE

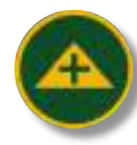

#### **INCREASE ENGINE SPEED**

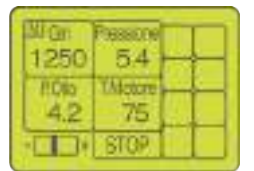

On the MANUAL working sheet, with the engine switched on, press this button to increase the engine speed.

#### SELECT MENU ITEMS / SETUP PARAMETERS

Inside the various menu (main menu, programming, configuration and settings), press this button to select the menu item or the desired parameter.

#### MODIFY THE VALUE OF A PARAMETER

In the editing mode, when the flashing frame appears, this button increases the value.

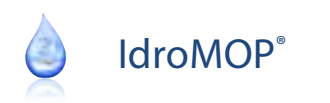

## **1.6. Key DECREASE**

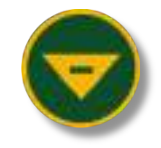

| WGm  | Pressione |  |
|------|-----------|--|
| 1250 | 5.4       |  |
| 1000 | TAlctore  |  |
| 4.2  | 75        |  |
|      | STOP      |  |

#### DECREASE ENGINE SPEED

On the MANUAL working cycle, with the engine switched on, press this button to decrease the motor speed.

#### SELECT MENU ITEMS / SETUP PARAMETERS

Inside the various menu (main menu, programming, configuration and settings), press this button to select the menu item or the desired parameter.

#### MODIFY THE VALUE OF A PARAMETER

In the editing mode, when the flashing frame appears, this button decreases the value.

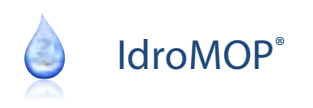

## 2. MAP OF MENU

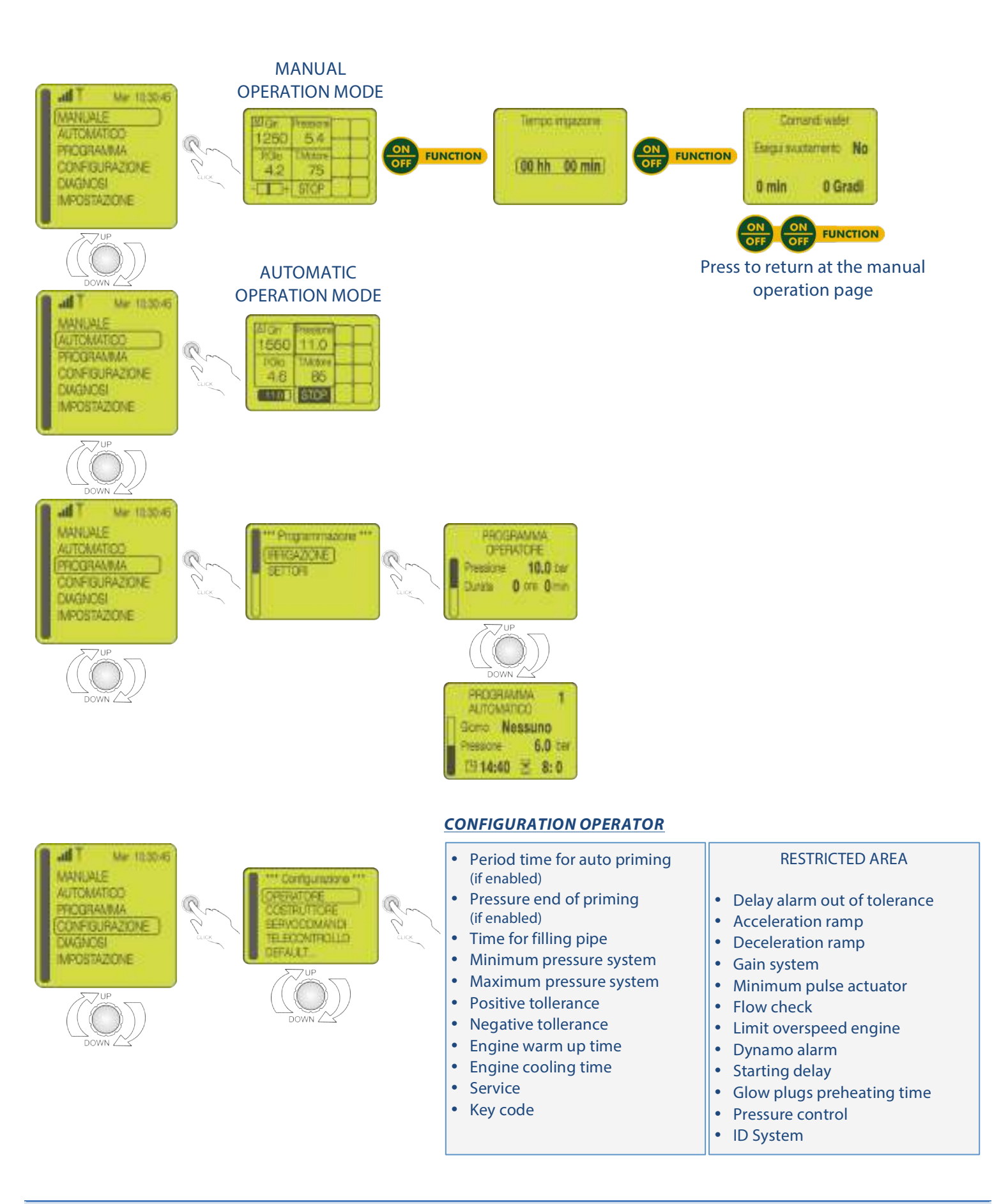

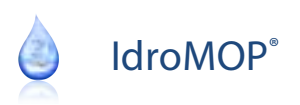

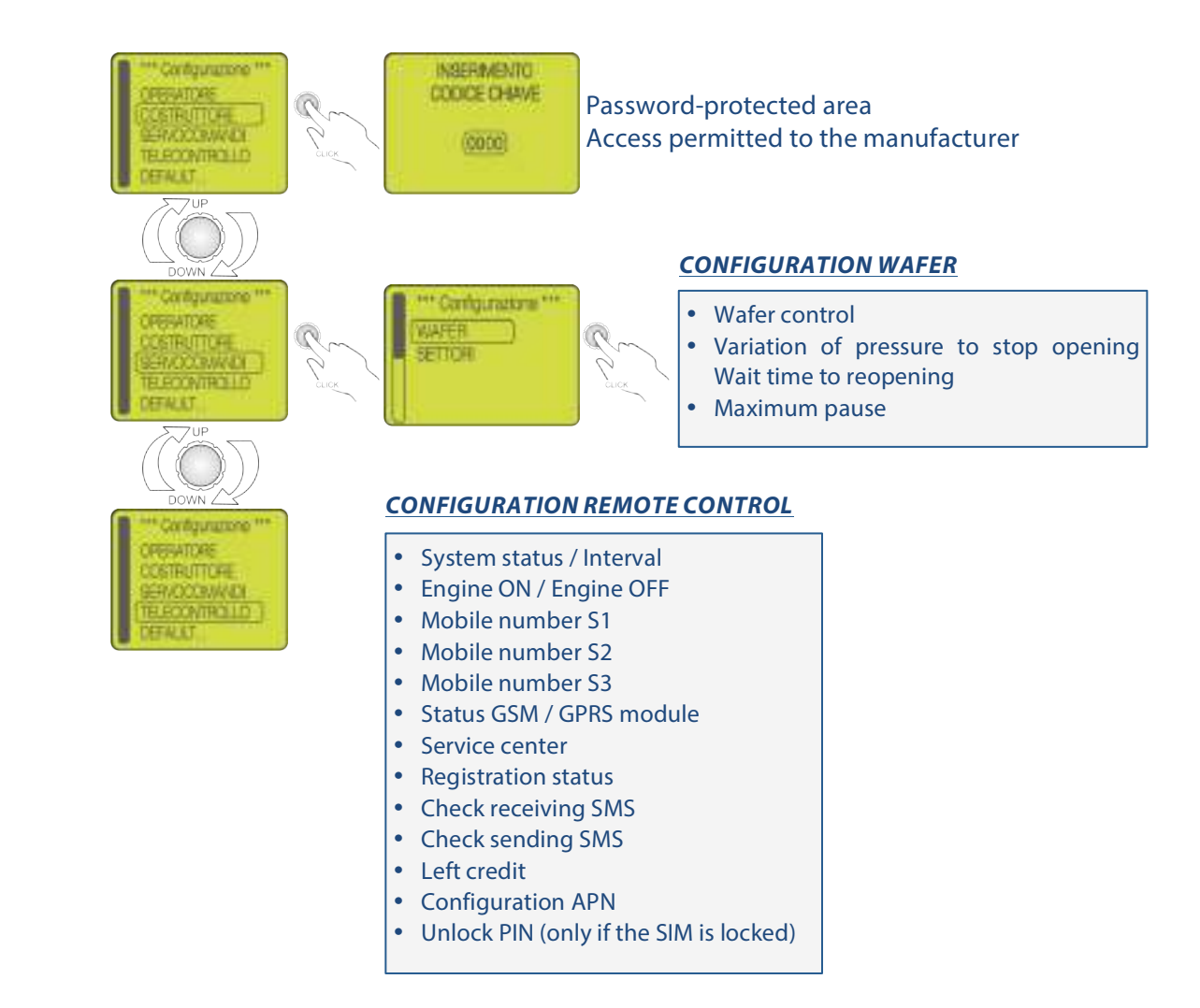

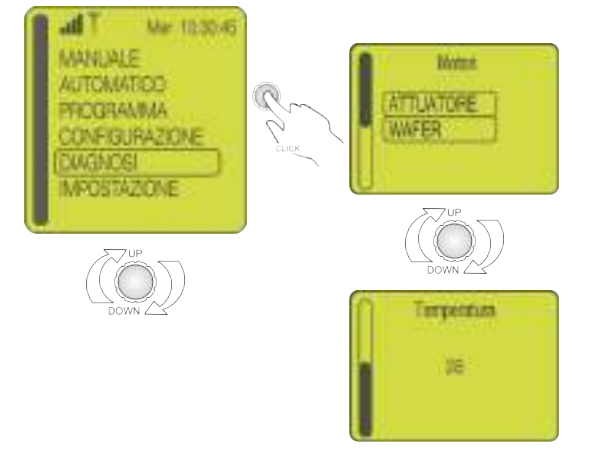

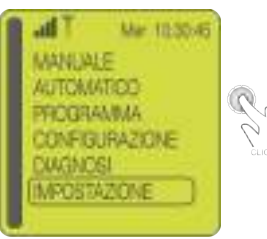

#### <u>SETTINGS</u>

- Language
- Set weekly day, hour e minutes
- Set year, mounth and day
- Backlight time
- Temperature unit
- Serial number

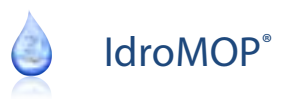

## **3. MANUAL OPERATION MODE**

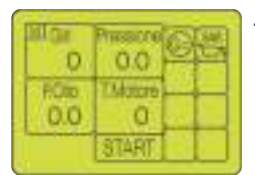

To switch on the engine press shortly the knob

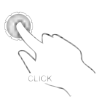

| DEL CAR | Pressone  |  |
|---------|-----------|--|
| 1250    | 5.4       |  |
| EOID.   | 7 Materia |  |
| 4.2     | 75        |  |
| -       | STOP      |  |

With the engine on, the sign START will be replaced by STOP to indicate the possibility of stopping the engine with deceleration, if the pump unit is provided with an electronic accelerator.

Use key STOP only in case of EMERGENCY with immediate stop of the engine.

While the engine is switched on, on the left of the STOP sign will appear a small horizontal scroll bar that indicates the engine speed in consideration of the allowed limits.

To accelerate or decelerate, press respectively the key INCREASE / DECREASE or turn the knob.

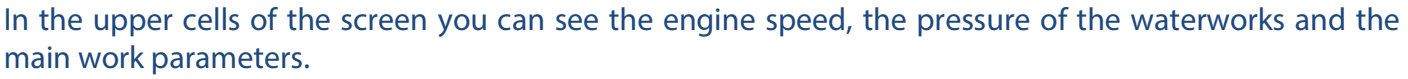

If during the manual operation, the water pressure remains stable for more than 2 minutes, the protection of the water system switches on automatically with self-learning of the pressure value. The self-learning of the operating point is shown on the display with a black frame that appears around the box pressure.

| 1250       | 60       | P |
|------------|----------|---|
| HOID<br>42 | 75<br>75 |   |
| -          | STOP     |   |

If the water pressure exceeds the set tolerance limits, positive or negative ( default +/- 1 BAR from the self-learned operating point ), the instrument will activate the alarm by shutting down the engine with deceleration, if the pump unit is equipped with an electronic accelerator.

With the keys INCREASE and DECREASE or with the knob you can always change the working point.

After you made the change, the black frame around the box pressure will disappear signaling the start of a new phase of self-learning of the water pressure. If the operating point remains stable for more than 2 minutes the self-learning procedure will be activated again.

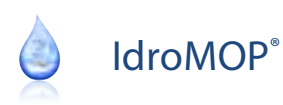

## **4. PROCEDURE EMPTYING PIPES**

In the presence of a self-propelled machine with integrated motor pump, through the device IdroMOP is possible to arrange the delivery valve in order to successfully perform the steps of emptying tubes.

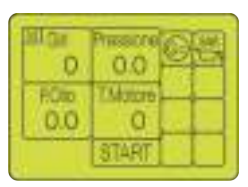

In this case select the MANUAL menu and then press 2 times the key ON/OFF to go at page "Commands wafer".

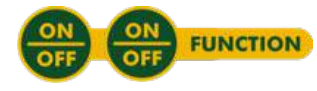

Before starting the compressor located on the self-propelled set "*Emptying*" on YES option; for the time set by the manufacturer, the device IdroMOP will closes the delivery valve allowing the execution of the procedure emptying pipes.

To end this operation beforehand set "Emptying" on NO option.

Only with the parameter "Emptying" set to NO, pressing the key ON/OFF,

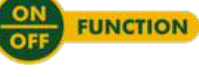

will return in the page MANUAL from which you can exit to the main menu by pushing and holding for more than 2 seconds the knob.

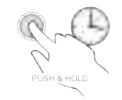

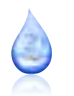

## **5. WAFER CONTROL – DELIVERY VALVE**

If provided in the waterworks, the IdroMOP device can control the opening and closing of this valve during the irrigation cycle.

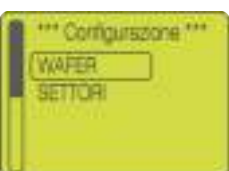

To enable the wafer control go to menu *CONFIGURATION – SERVO COMMANDS*, choose the item *WAFER* and then set the "*Control wafer*" on the "*Enabled*".

The wafer control is totally independent both in the MANUAL that AUTOMATIC procedure.

For this reason, you should check the following settings for a correct adaptation of the system to your irrigation plant.

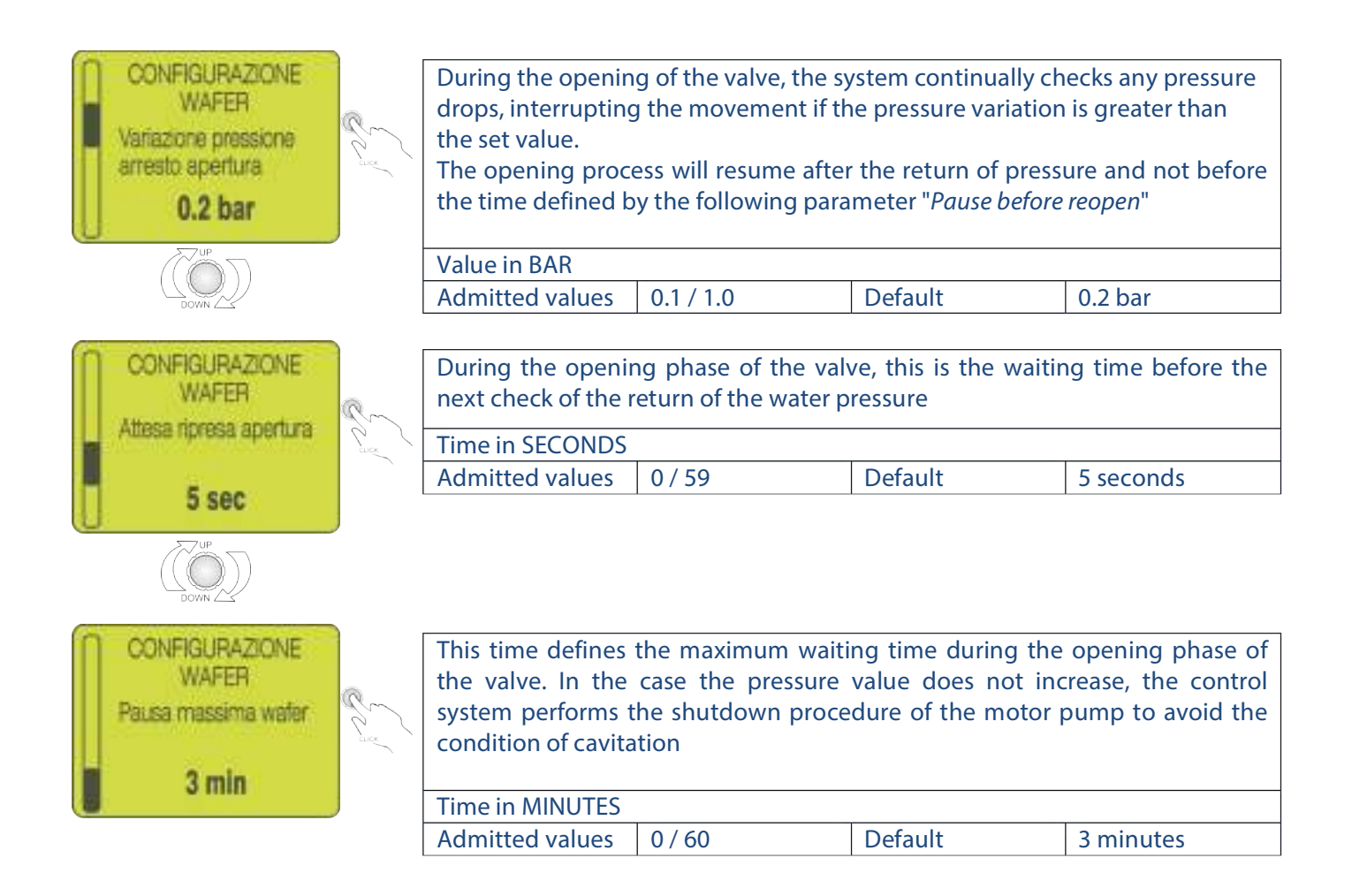

You can save your changes any time and return to the previous menu level by pushing and holding the knob for more than 2 seconds.

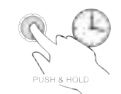

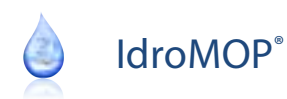

## **6. AUTOMATIC OPERATION MODE**

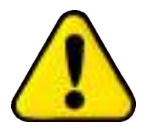

Before starting the automatic control system be sure to set the working pressure in the menu *PROGRAM - OPERATOR*.

Select *PROGRAM* from the main menu, choose the *IRRIGATION* time and then you can set the *PROGRAM OPERATOR* or the *AUTOMATIC PROGRAMS*.

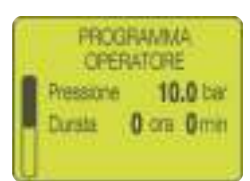

By the *PROGRAM OPERATOR* is possible set the target of water pressure and the time of the next automatic irrigations started from panel or remote control.

| PROGRAM   | MA 1    |
|-----------|---------|
| Gomo Ne   | ssuno   |
| Pressione | 6.0 bar |
| 四 14:40   | 8 8:0   |

Also are available 16 AUTOMATIC PROGRAMS controlled from the system clock. Through these programs you can schedule the daily or weekly irrigation cycles.

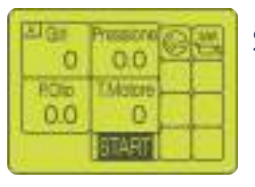

Simply, briefly press the knob to start the irrigation process.

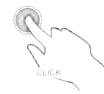

Automatically the device IdroMOP execute in sequence the following procedures:

- engine start
- engine heating
- filling of pipes: in the presence of a delivery valve wafer, the procedure filling of pipes will modulate the opening of the valve in order to avoid possible events of cavitation of the pump
- adjustment of the working pressure set from menu PROGRAM OPERATOR: during the irrigation cycle is allowed the temporary change of water pressure by turning the knob clockwise (increase of the target value) or counterclockwise (decrease of the target value); the changed value of pressure is displayed on the bar in the lower left of the display
- control and protection of the water system and of the motor pump
- verification of the conditions of STOP IRRIGATION due to any alarm situations, end irrigation or STOP operator from panel by pressing the knob for more than 2 seconds
- during the STOP the engine is decelerated gradually to idling; in the presence of a delivery
  valve wafer the device IdroMOP will closes the valve to the achievement of the minimum
  pressure in order to avoid the continuous outflow of the water during the cooling phases
  and stopping the engine.

UP

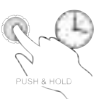

All the working steps listed above are performed automatically without the presence of people. The automatic procedure can also be activated remotely by free application available for smartphones or simply sending an SMS with text *START*.

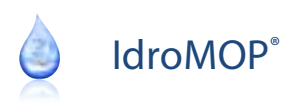

## 7. CONFIGURATION

These menus contain the SETUP parameters that are useful for the adjustment of the instrument to the motor pump according to the specific needs of each manufacturer / operator.

To facilitate the search of the parameters and allow access to authorized personnel only, the configuration is divided into three levels:

- Operator (final user) RESTRICTED AREA (advanced user, code 0123)
- Configuration level 1 (access allowed <u>only</u> to the manufacturer, password-protected menu)
- Configuration level 2 (access allowed only to the manufacturer, password-protected menu)

## 7.1. Operator

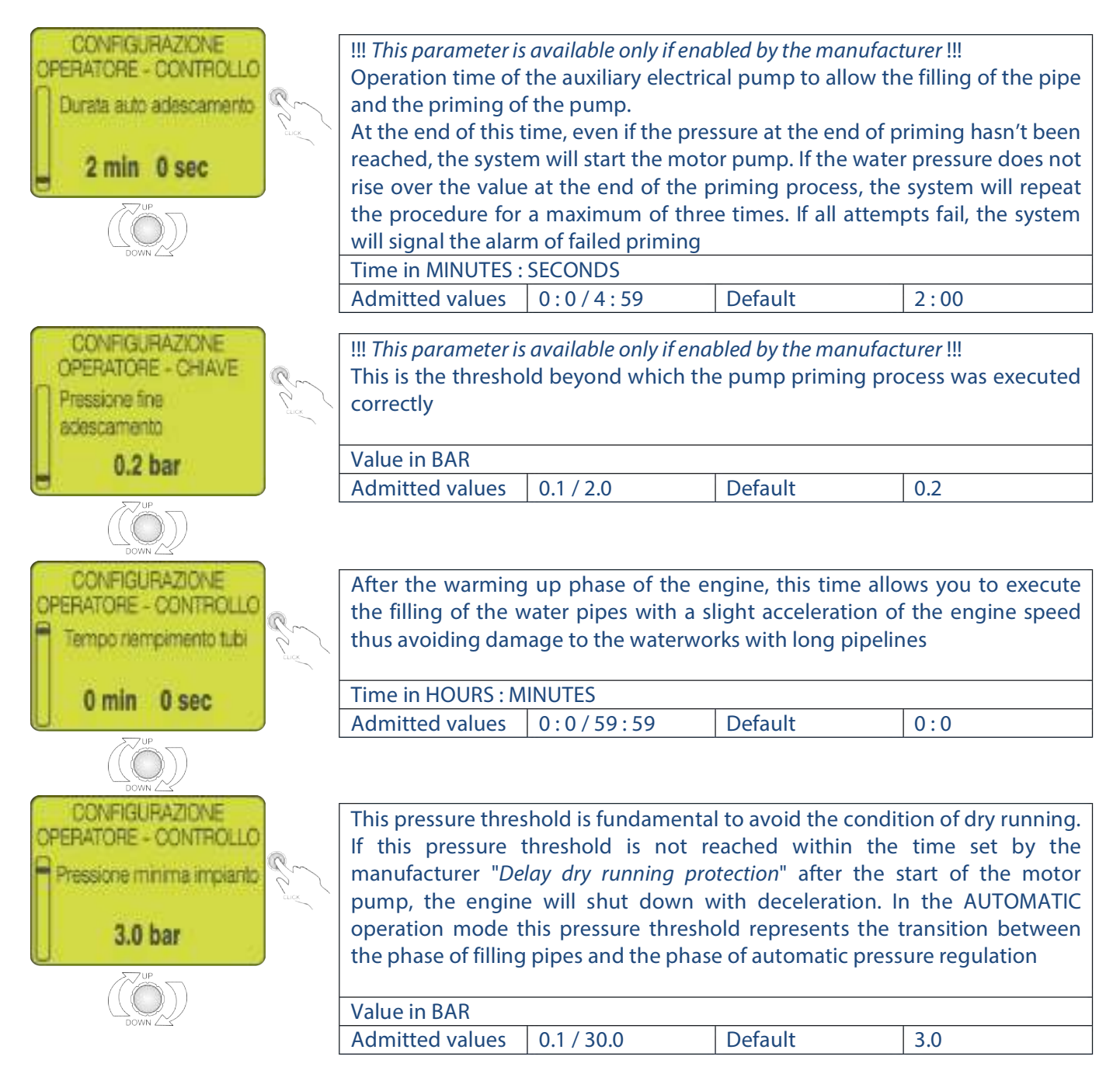

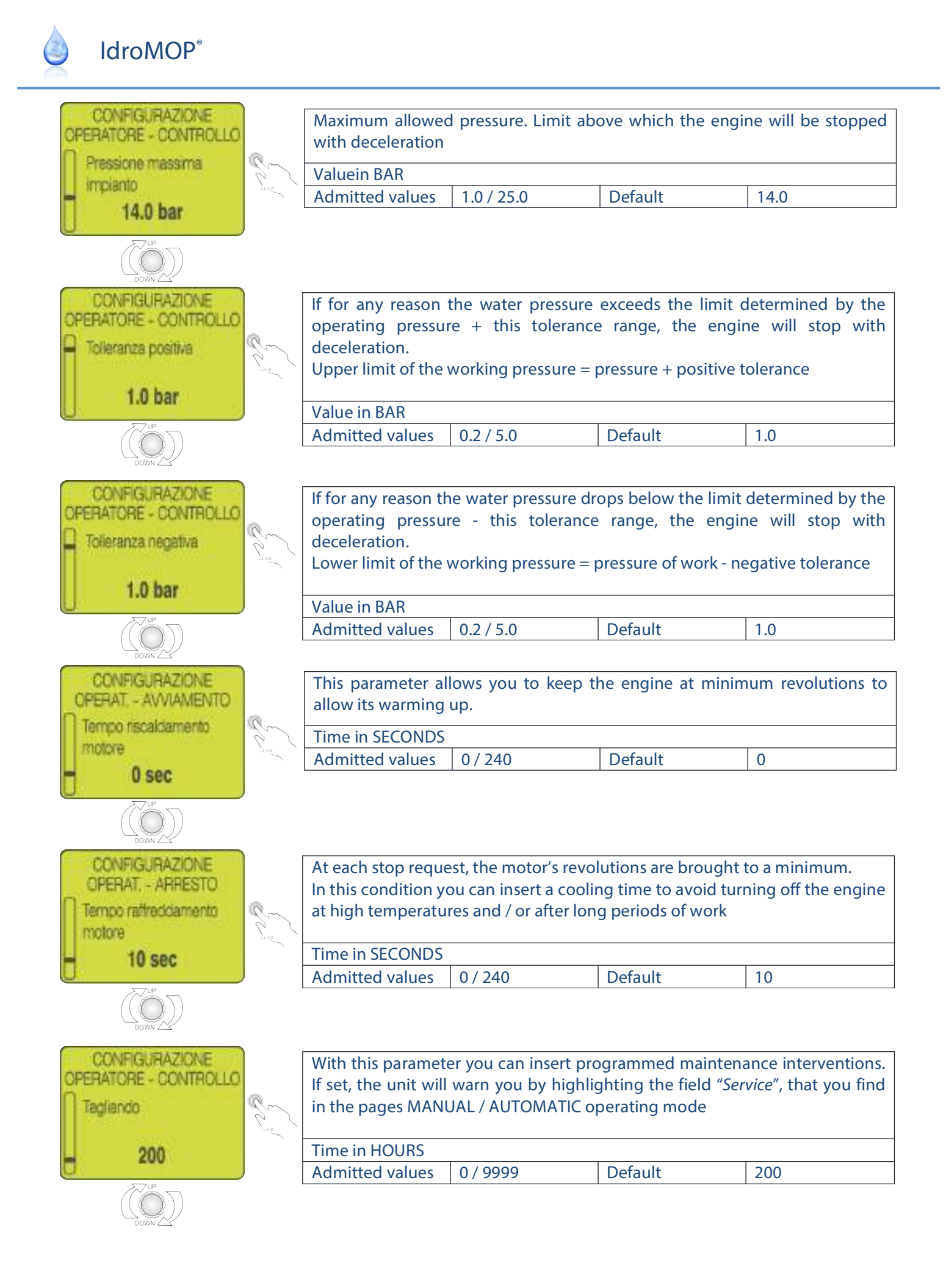

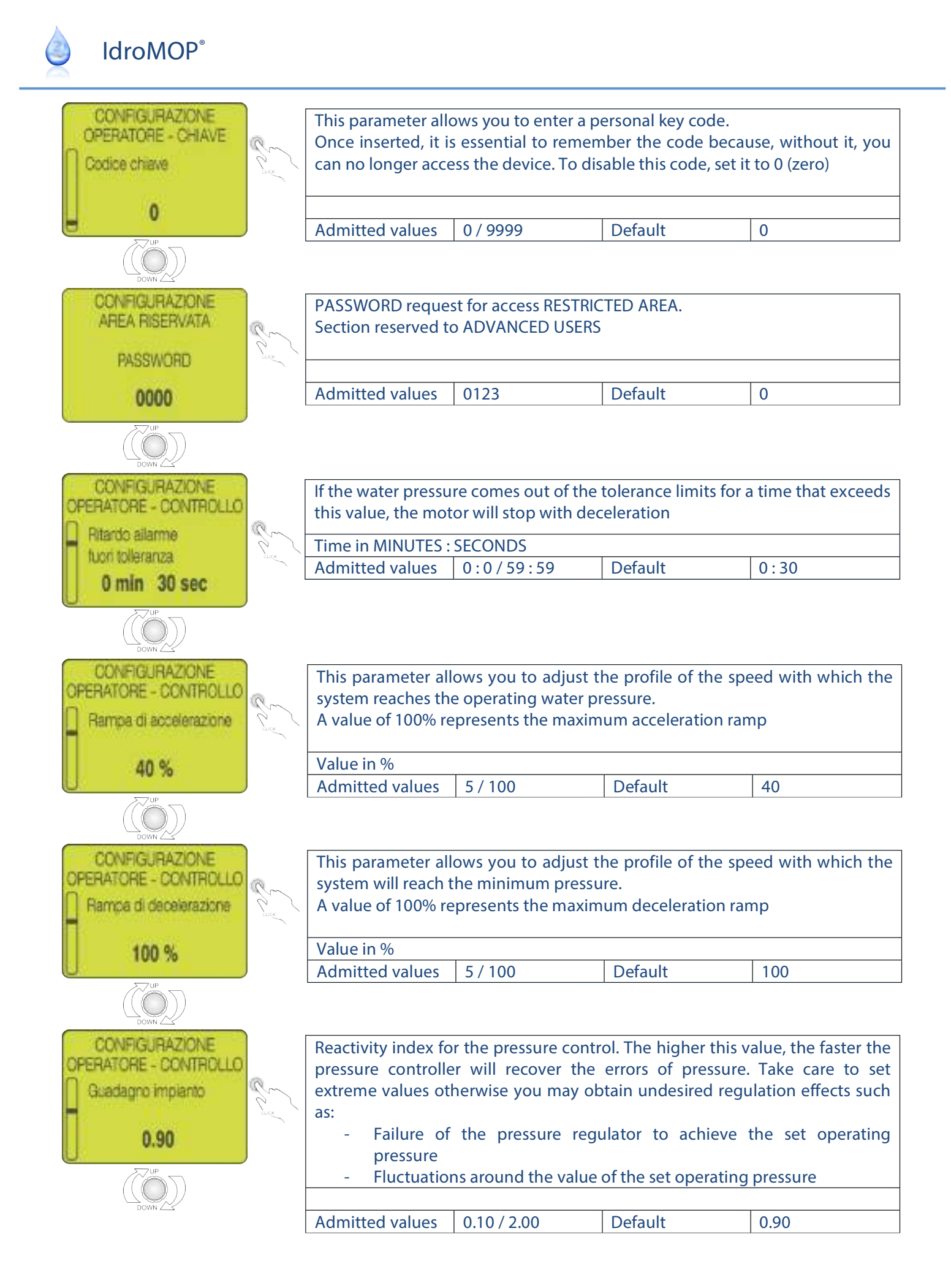

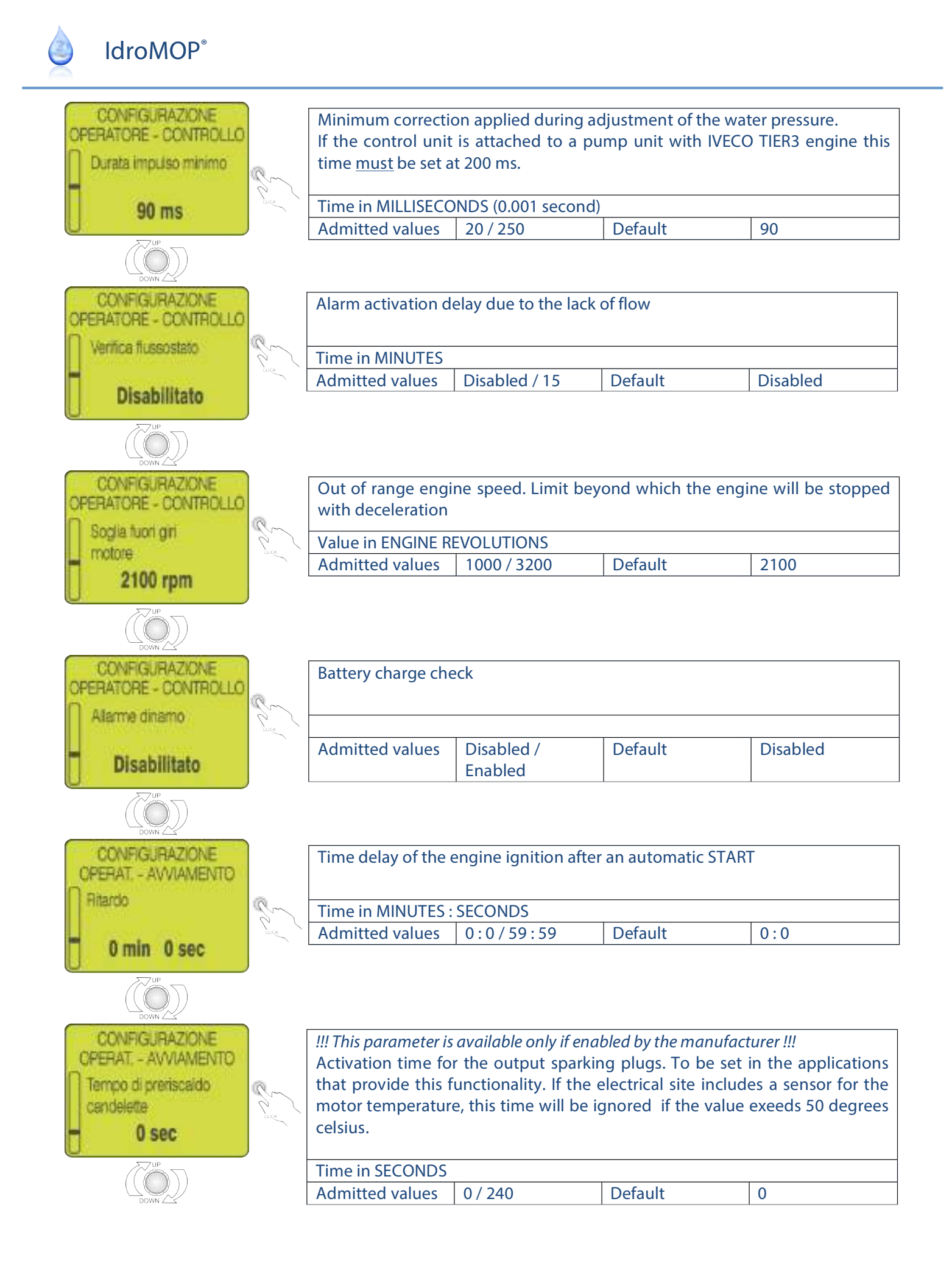

| IdroMOP <sup>®</sup>                                           |                                                                                                    |                                                                 |                                                  |                                               |                                    |
|----------------------------------------------------------------|----------------------------------------------------------------------------------------------------|-----------------------------------------------------------------|--------------------------------------------------|-----------------------------------------------|------------------------------------|
| CONFIGURAZIONE<br>OPERATORE - CONTROLLO<br>Controllo pressione | Curr                                                                                                    | This parameter allo<br>When using the in<br>disable this contro | ows you to disable t<br>strument for a moto<br>I | he control of the wa<br>or pump unit it is nc | ter pressure.<br>ot recommended to |
| Abilitato                                                      | X                                                                                                    | Admitted values                                                 | Disabled /<br>Enabled                            | Default                                       | Enabled                            |
| CONFIGURAZIONE<br>CPERATORE                                    | Contraction of the second second seco | Assign a numeric c                                              | code to the pump u                               | nit                                           |                                    |
| 1                                                              |                                                                                                    | Admitted values                                                 | 1 / 15                                           | Default                                       | 1                                  |

You can save your changes any time and return to the previous menu level by pushing and holding the knob for more than 2 seconds.

## 8. SETTINGS

From this menu you define the general settings panel IdroMOP, such as:

- LANGUAGE (Italian, English, French, Spanish, German, etc ... )
- WEEKLY DAY, HOUR and MINUTE
- YEAR, MONTH and DAY
- TIME BACKLIGHT
- UNIT OF TEMPERATURE ( Celsius or Fahrenheit )
- SERIAL NUMBER IdroMOP. Parameter display only and shows the serial number of the device IdroMOP. This parameter is essential for the registration of the device to the services of remote control available on the site <u>www.idromop.com</u>.

You can save your changes any time and return to the previous menu level by pushing and holding the knob for more than 2 seconds.

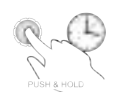

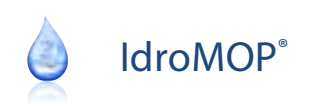

## 9. DIAGNOSIS

Through this menu you can check the motor outputs available, such as:

- THROTTLE CONTROL
- DELIVERY VALVE WAFER CONTROL

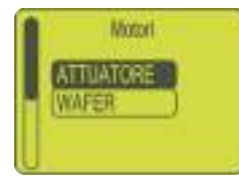

In the MOTORS page choose the output motor using the key ON/OFF

and then push the keys INCREASE or DECREASE to open ord close the specific actuators.

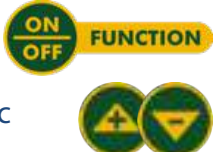

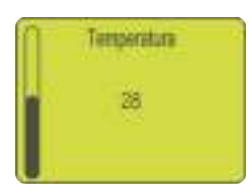

In this page is visualized the temperature inside of device IdroMOP. Only display data.

You can save your changes any time and return to the previous menu level by pushing and holding the knob for more than 2 seconds.

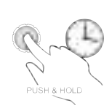

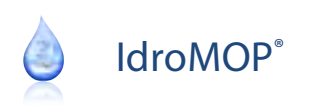

## **10. WARNING LIGHTS**

Inside of the MANUAL or AUTOMATIC operation page, in the double column boxes on the right are show le conditions of active alarms.

During proper functioning of the working cycle the alarm lights <u>MUST NOT BE VISIBLE</u>.

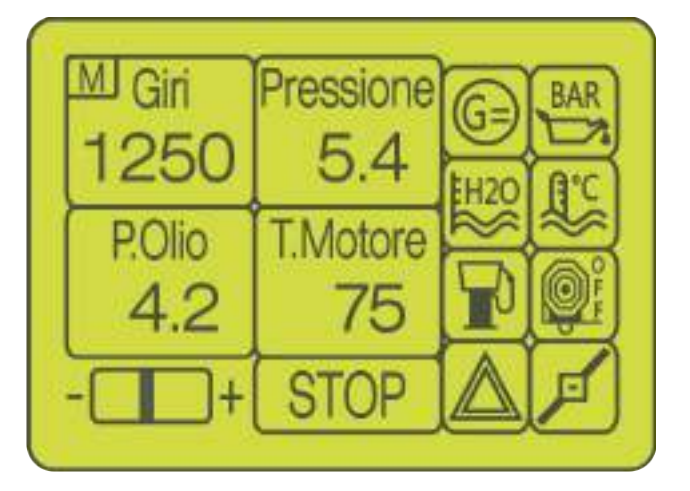

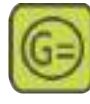

Insufficient battery charge (check alternator)

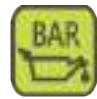

Low pressure engine oil

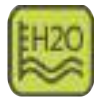

Low level engine cooling liquid

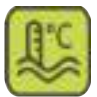

High engine temperature

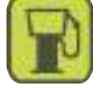

Fuel reserve

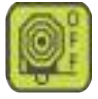

External stop and/or stop from the end of the irrigation cycle

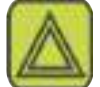

External input emergency

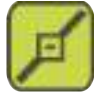

Flow switch

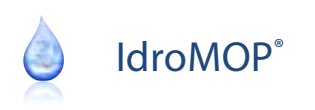

## **11. DIMENSIONS OF THE PANEL**

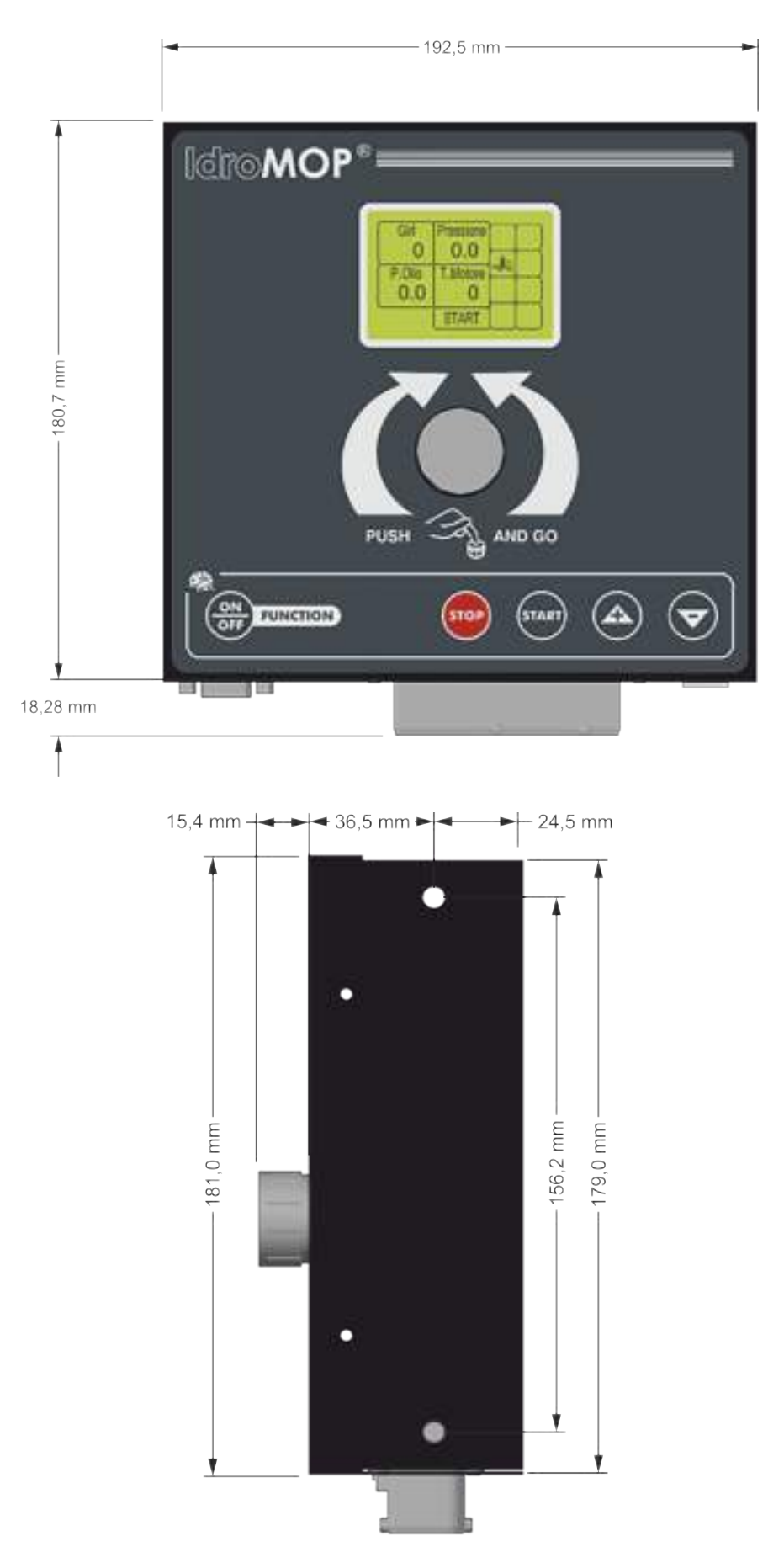

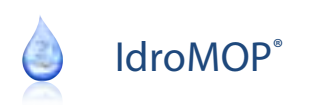

## **12. CONNECTIONS**

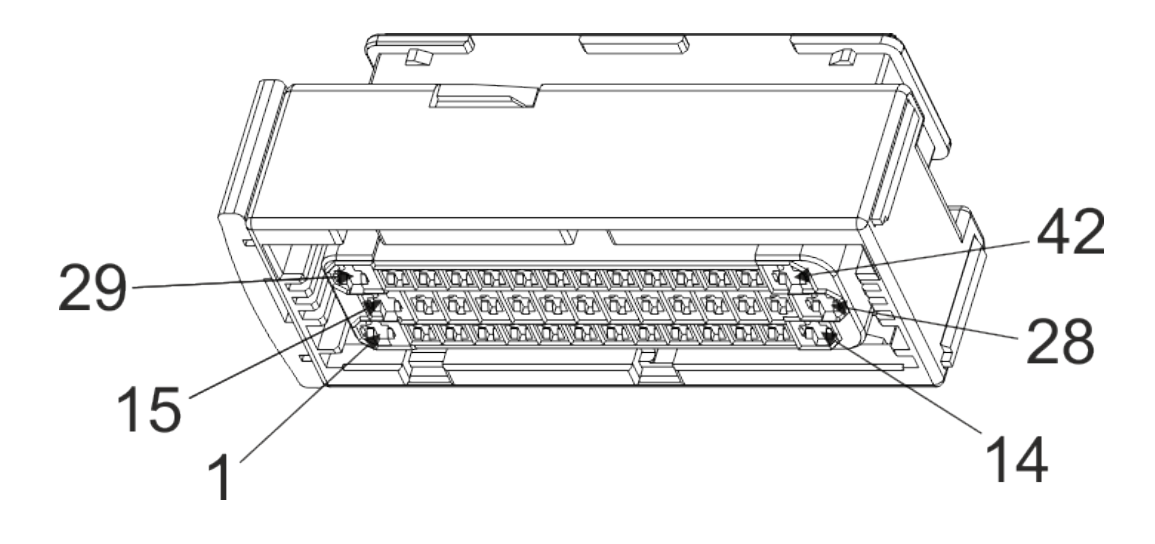

- AN engine oil pressure
- 3. -
- 4. AN water pressure
- 5. -
- 6. IN external stop
- 7. IN rpm
- 8. OUT motor wafer –
- 9. OUT motor wafer +
- 10. OUT motore actuator –
- **11.** OUT motore actuator +
- **12.** OUT solenoide (PNP)
- **13.** OUT auxiliary (PNP)
- **14.** OUT starter (50)

- 15. –
- **16.** 15/54
- **17.** 15/54 pressure transducer
- **18.** 15/54
- **19.** 15/54
- 20. 15/54 Can bus
- **21.** Can L
- **22.** IN enable self-priming
- 23. IN high temperature
- 24. IN coolant level
- **25.** IN emergency
- **26.** IN dynamo (D+)
- **27.** DOUT 2 (NPN)

AN

IN

28. +Battery (30)

- **29.** Battery (31)
- 30. AN engine temperature
- **31.** AN fuel level
- 32. Ground
- 33. Ground flow switch
- 34. Ground Can bus
- 35. Can H
- 36. IN alarm common rail pressure
- 37. IN external start
- 38. IN low pressure oil
- 39. IN reserve
- 40. IN flow switch
- 41. DOUT 1 (NPN)
- **42.** + Battery (30)

#### Legend

- OUT : power output (max 8 A)
- DOUT : digital output (max 0.15 A)
- PNP : positive output
- NPN : output to ground

- : analog input
- : digital input

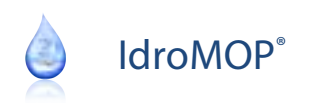

## NOTE

| <br> |  |
|------|--|
|      |  |
|      |  |
|      |  |
|      |  |
|      |  |
|      |  |
|      |  |
|      |  |
| <br> |  |
|      |  |
|      |  |
|      |  |
|      |  |
|      |  |
|      |  |
|      |  |
|      |  |

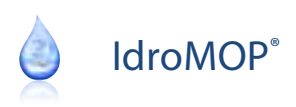

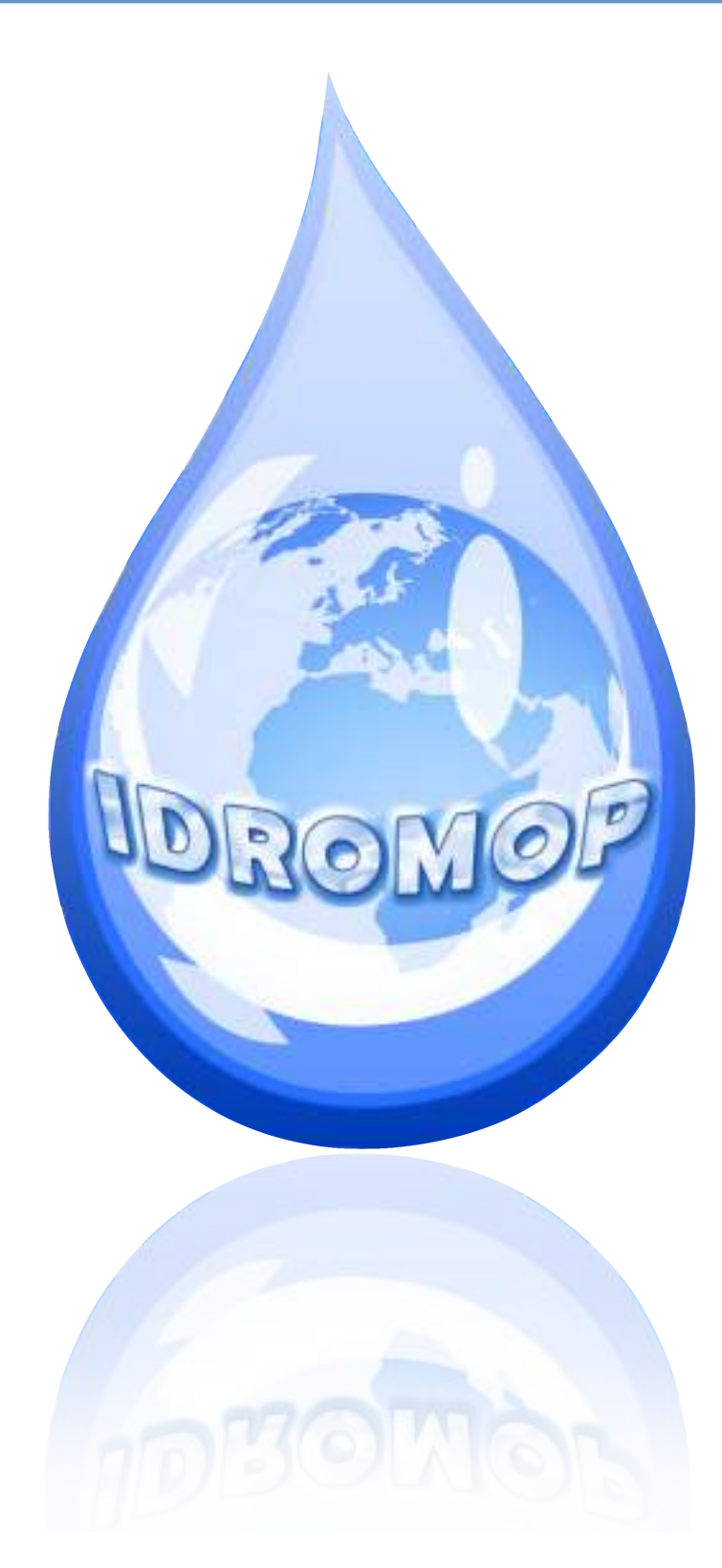

## www.ldroMOP.com